### 企业、代理机构 备案操作说明

#### 企业备案: 0571-85237509 预审相关: 0571-87076331 使用火狐、谷歌、 IE11 及以上版本浏览器,登录网址: https://hzippc.publicdi.com/

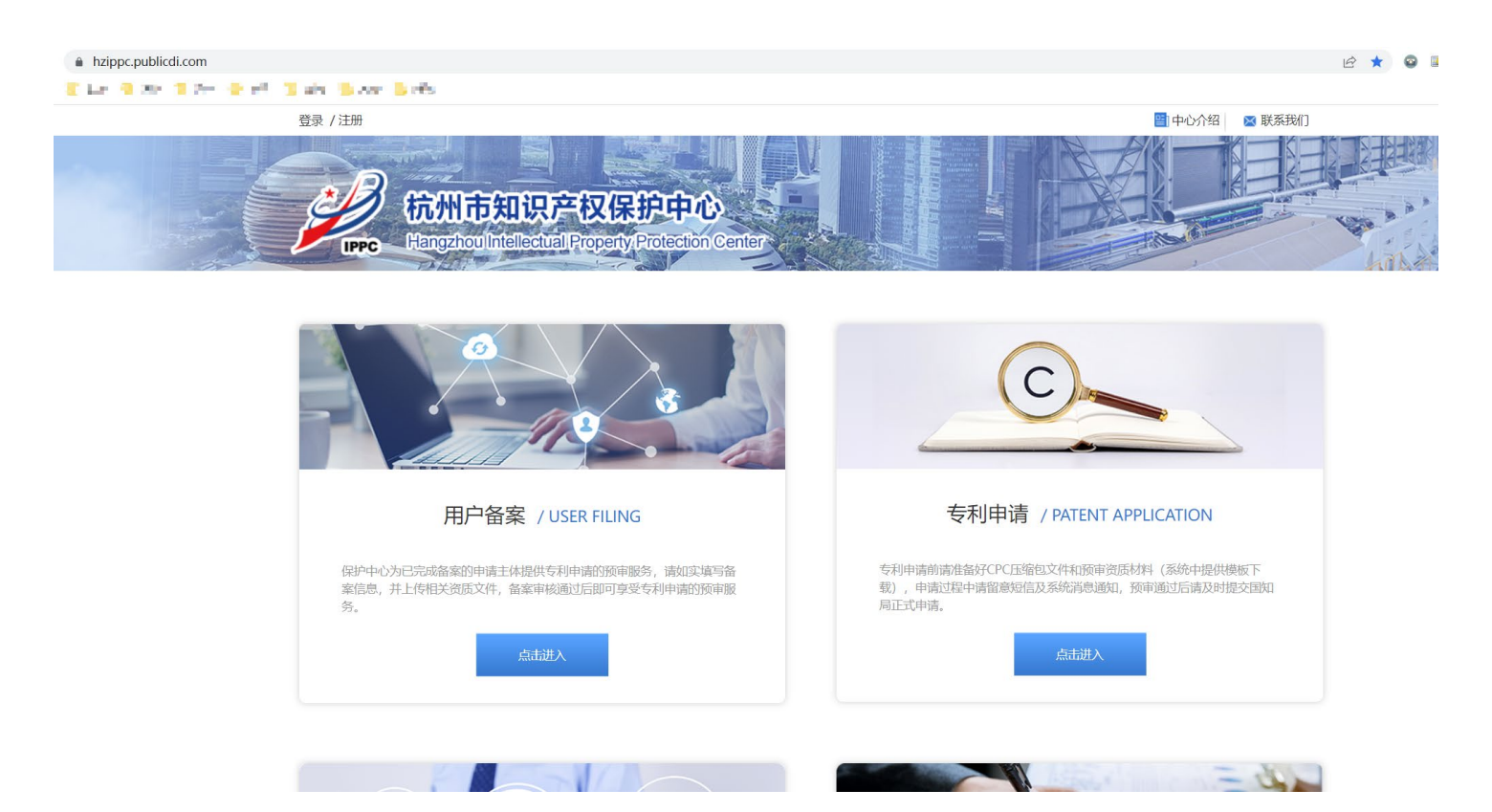

1、 注册企业账号 (这一步会跳转到"浙江政务服务网"进行注册,如果已经有浙 江政务网企业账号,此步骤忽略)

| ■                                                                        | 中心<br>tection Center            |                                                     |                                         | <ul> <li>中心介绍</li> <li>2 联系我们</li> </ul> |
|--------------------------------------------------------------------------|---------------------------------|-----------------------------------------------------|-----------------------------------------|------------------------------------------|
| 6                                                                        | 3                               | 2                                                   | C                                       |                                          |
| 用户备案 / USER FILING                                                       |                                 | 专利                                                  | 山申请 / PATENT AP                         | PLICATION                                |
| 保护中心为已完成着案的申请主体提供专利申请的顶审服务,<br>案信息,并上传相关资质文件,备案审核通过后即可享受专利<br>务。<br>点击进入 | 请如实填写备<br>申请的预审服                | 专利申请前请准备<br>载》),申请过程中讨<br>同正式申请。                    | 子CPC压缩包文件和预审资质<br>育留意短信及系统消息通知,<br>点击进入 | 材料(系统中提供模板下<br>预审通过后请及时提交国知              |
|                                                                          | <b>网法人用户指南(含注册和</b><br>(2) 创建用户 | 忘记密码) • 下载<br>(3) ;                                 | 主册成功                                    |                                          |
| *单/应兆口氏左轴。                                                               | ● 浙T省内 ○ 非浙T4                   | 皆 ○ 非中华人民                                           | 共和国大陆地区                                 |                                          |
| "中位豆记州在地。                                                                |                                 |                                                     |                                         |                                          |
| *法人类型:                                                                   | 企业、农专社,个体上商所                    |                                                     |                                         |                                          |
| "正亚石林·<br>*统一社会信田代码·                                                     |                                 |                                                     | 根据提示,                                   | 填好企业信息                                   |
| *法定代表人:                                                                  |                                 |                                                     |                                         |                                          |
| *法定代表人证件类型:                                                              | 中华人民共和国居民身份认                    | E v                                                 |                                         |                                          |
| *法定代表人证件号码:                                                              |                                 |                                                     |                                         |                                          |
|                                                                          | 2阅读并同意 《浙江政务服<br>信息认证           | (务网用户注册协议)》<br>———————————————————————————————————— |                                         |                                          |

#### 2、 注册好账号之后, 进行登录

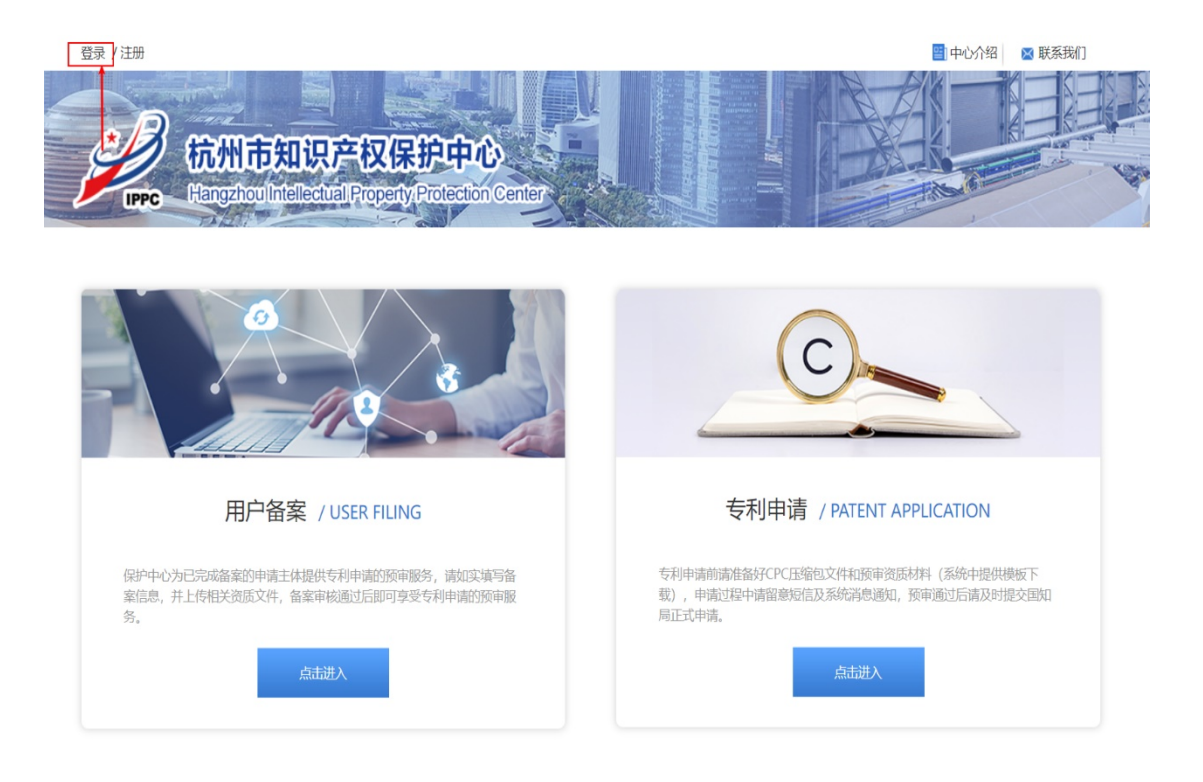

#### 3、 登录成功后, 在"用户备案"模块点击"点击进入"

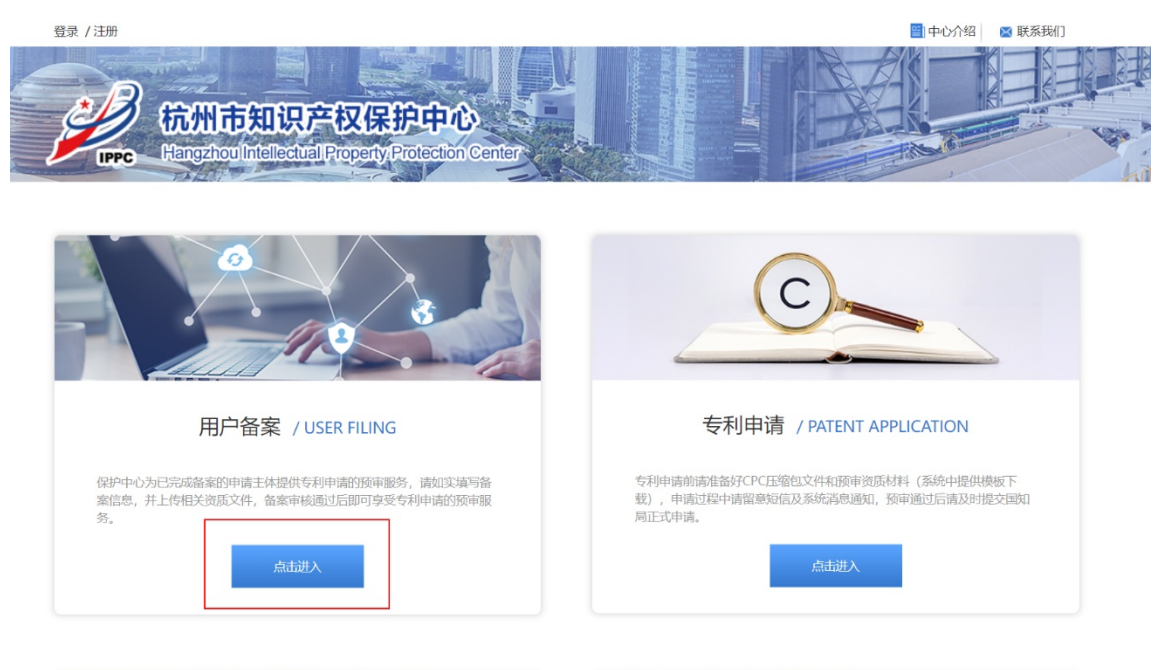

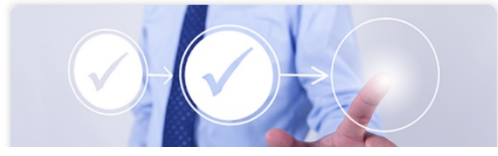

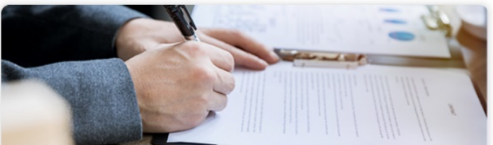

4、根据自身需要选择"企业"或"代理机构" 如实填写好表格后,点击"下一步"

| 用户备                              | 案                       |                                 |               |   |
|----------------------------------|-------------------------|---------------------------------|---------------|---|
| — 申请主(                           | 本基本信息                   |                                 |               |   |
| * 用户名:                           |                         |                                 |               |   |
| *申请单位:                           | 0.0000.0000.0           | *法定代表人:                         | 685           |   |
|                                  | 请与营业执照中企业名称一致           |                                 | 请与宫业执照中法人名称一致 |   |
| *统一社会信用代码:                       | 请输入统一社会信用代码             | *注册成立时间:                        | 添加注册成立时间      |   |
| * 企业住所(严格按<br>照营业执照住所填<br>写):    |                         |                                 |               |   |
| *注册资金(严格按<br>照营业执照填写):           | 万元                      | *邮政编码:                          | 310000        |   |
| * 单位性质:                          | 国有企业                    | *企业所在区属:                        | 拱墅区           | w |
| *社保参保人数:                         |                         | *主要技术领域:                        | 船舶工程          | ~ |
| * 备案联系人(填写<br>企业相关业务负责<br>人):    | 请填写备案联系人                | *邮箱:                            | 青输入邮箱         |   |
| * 手机:                            | 请输入正确的手机                | *中小企业:                          | ○ 是 ● 否       |   |
| *高新技术企业:                         | 请选择▼                    | *专精特新企业:                        | 请选择           | Ŧ |
| *企业研究院(工业<br>设计中心):              | 请选择 ▼                   | ★承担国家级、省级<br>重大科研项目或科技<br>进步获奖: | 请选择           | W |
| * 知识产权优势、示<br>范认定 (选填获得最<br>高级别) | 请选择                     |                                 |               |   |
| *市属重点拟上市企<br>(金融监管局公示)           | :<br>                   | 专利获奖情况: 无                       | ~             |   |
| 申请备案单位申明:                        | 2、合法、如有不实之外、愿负相应的法律责任,并 | ▶承担由此产生的一切后果                    |               |   |
| * 🗹 保证遵守相关知                      | 口识产权法律法规,维护自己合法权益同时尊重他人 | 的知识产权,不侵犯他人相关                   | 知识产权。         |   |
|                                  |                         |                                 |               |   |
|                                  | न                       | 一步 保存                           |               |   |

- 5、上传"企业营业执照或事业单位法人证书"和"中国(杭州)知识产权保护 中心专利预审备案申请表"(申请表请下载并加盖公章后再上传),点击"提
  - 交",等待后台管理员审核。

| 灾灾又1十上1岁              |                                                   |            |    |
|-----------------------|---------------------------------------------------|------------|----|
| *企业营业执照或事业单位法人证书      |                                                   |            |    |
|                       |                                                   |            |    |
| 文件名称                  | 大小                                                | 状态         | 操作 |
| 2023-07-03_151938.png | 119.92 kb                                         | 待上传        | 删除 |
| *杭州市知识产权保护中心专利预审备案申请表 |                                                   |            |    |
| *杭州市知识产权保护中心专利预审备案申请表 | 下载申请表<br>大小                                       | 状态         | 操作 |
| *杭州市知识产权保护中心专利预审备案申请表 | FF大(19(19)19)(19)(日本)<br>下戦申请表<br>大小<br>119.92 kb | 状态<br>待上传… | 操作 |

无特殊情况,一般7~10个工作日会审核。

6、如收到审核未通过通知,再次点击《用户备案》,在备案信息上方可查看未

通过原因,请根据未通过原因修改资料。

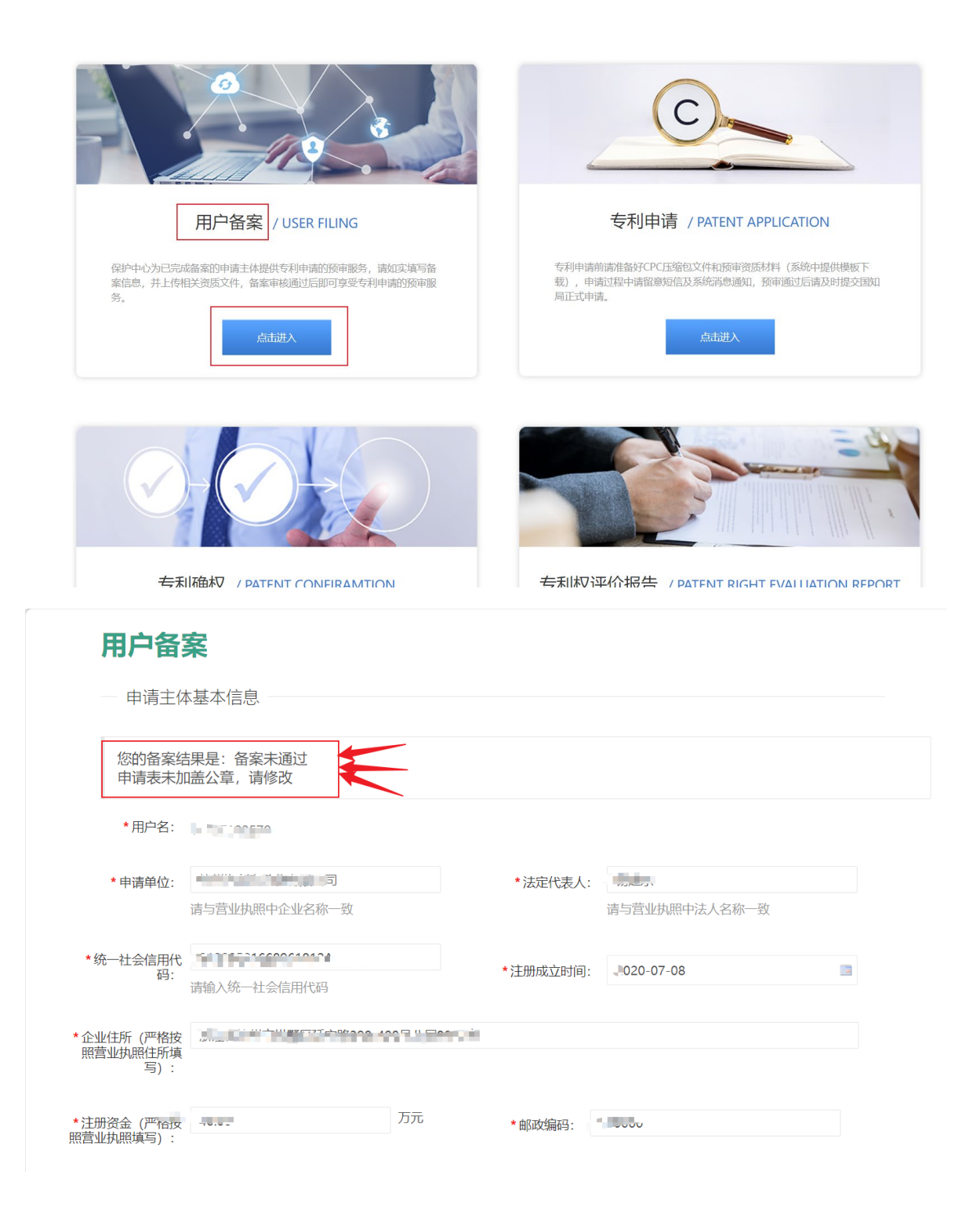

#### 7、修改完成后,再次提交等待审核。

#### 用户备案

- 资质文件上传
  - \*企业营业执照或事业单位法人证书

| 文件名称                  | 大小        | 状态 | 操作      |
|-----------------------|-----------|----|---------|
| 2023-07-03_151938.png | 119.92 kb | ~  | 删除   下载 |

注: 表单保存或提交的时候文件才会上传

格式要求:原件照片、扫描件或复印件加盖公章,文件大小不得超过10M;

\*杭州市知识产权保护中心专利预审备案申请表 下载申请表

| 文件名称                                                        | 大小         | 状态       | 操作      |
|-------------------------------------------------------------|------------|----------|---------|
| 2023-07-03_151938.png                                       | 119.92 kb  | <b>~</b> | 删除   下载 |
| Snipaste_2023-07-03_15-21-59.png                            | 69.77 kb   | 待上传      | 删除      |
| 企业资质情况说明.pdf                                                | 1398.91 kb | 待上传      | 删除      |
|                                                             |            |          | 继续添加    |
| 注:表单保存或提交的时候文件才会上传<br>格式要求: 原件照片、扫描件,文件大小不得超过10M,文件数量不超过5件; |            | -        |         |
| 上一步 提交                                                      | -          |          |         |

### 预审提交操作说明

企业备案: 0571-85237509 预审相关: 0571-87076331

### 使用火狐、谷歌、 IE11 及以上版本浏览器,登录网址: https://hzippc.publicdi.com/

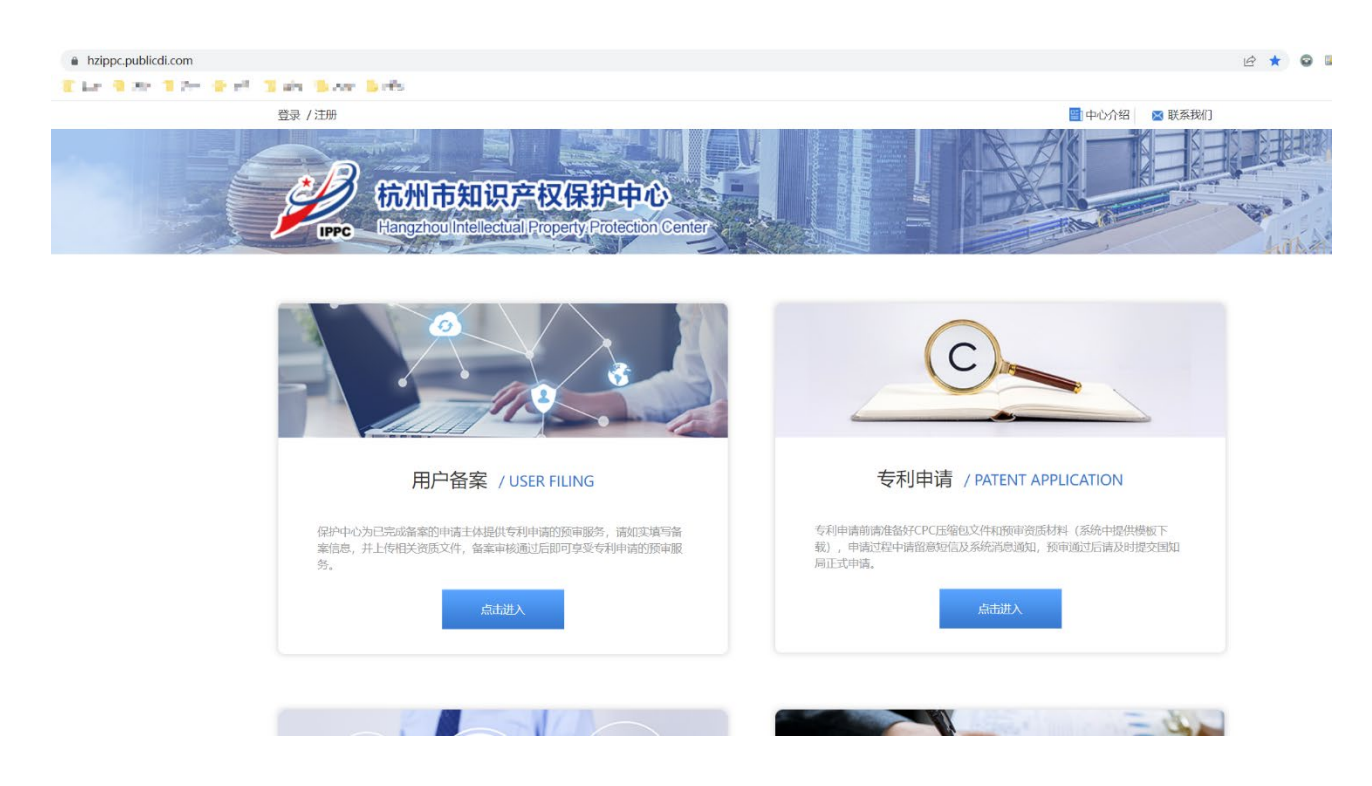

1、登录账号信息后,在"专利申请"模块点击"点击进入"

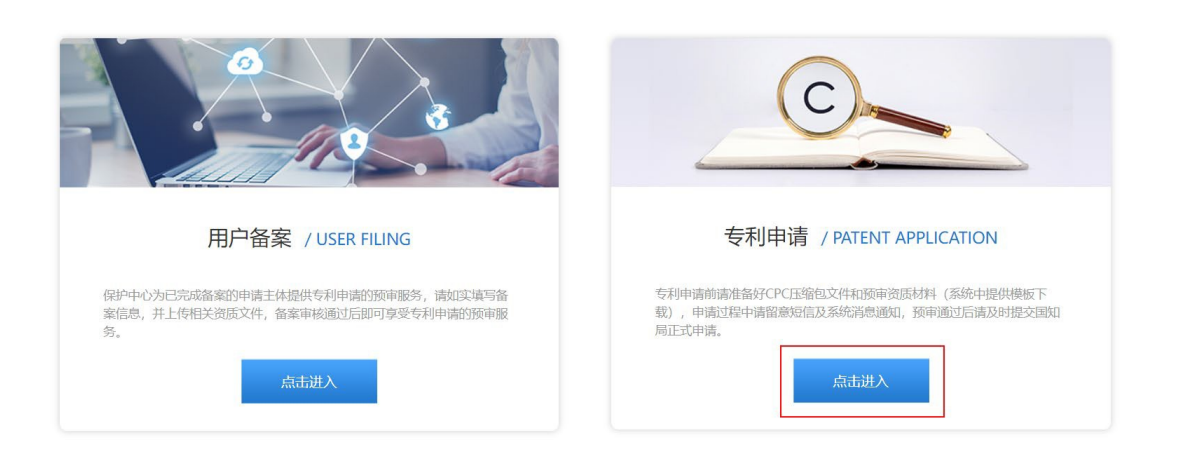

#### 2、左上角点击"预约案件"选项中的"新建预约",进入案件预约,并填写信息

| 当前位置: > 预约案件 |        |                          |              |                |      |            |
|--------------|--------|--------------------------|--------------|----------------|------|------------|
| 预审案件 🔺       |        |                          |              |                |      |            |
| 预约案件         | > 全部检索 |                          |              |                |      |            |
| 审查信息         |        |                          |              |                |      | 主动电流公      |
| 退回待提交        |        |                          |              |                |      | 3/()E_)(C) |
| 预约待提交        | 操作     | 案件编号                     | 预约提交时间       | 案件名称           | 申请主体 | 专利         |
| 待答复          |        |                          | 无数           | 据              |      |            |
| 复核案件         | .4     |                          |              |                |      | •          |
| 诵知书          |        |                          |              |                |      |            |
|              |        |                          |              |                |      |            |
| 预审案件 ▲       | *      | 写之后 - 比如家供 <u>米型</u> 误洗错 | 1 武者发明名称搿作修改 | 的最终以提示家件的信息为准则 |      |            |
| 预约案件         | *安康石物  |                          |              |                |      |            |
| 审查信息         | "柔1十白朳 | 月刊小小四                    |              |                |      |            |
| 退回待提交        | *申请主体  | and second and a         | 5            |                |      |            |
| 预约待提交        | *联系方式  |                          |              |                |      |            |
| 待答复          |        |                          | 山木日島名江可研約    | 5/升            |      |            |
|              | *剩余预约量 | 5 ◆                      | 中心剩余量!!!     | 517,           |      |            |
| 复核案件         | *专利类型  | 请选择                      | 选定之后无法更改,    | 请仔细确认!!!       |      | v          |
| 通知书          |        |                          |              |                |      |            |
| 已结案件         | *分类号   | 请选择分类号                   |              | 清选择            | 分类   |            |
| 预约历史         | *预约时间  | 请输入预约时间                  |              | 请选择预           | 约时间  |            |
| 作废案件         |        | 立即坦本                     |              |                |      |            |
| 委托案件         |        |                          |              |                |      |            |

企业备案: 0571-85237509 预审相关: 0571-87076331

日期显示白色, 表示当天无号源可约

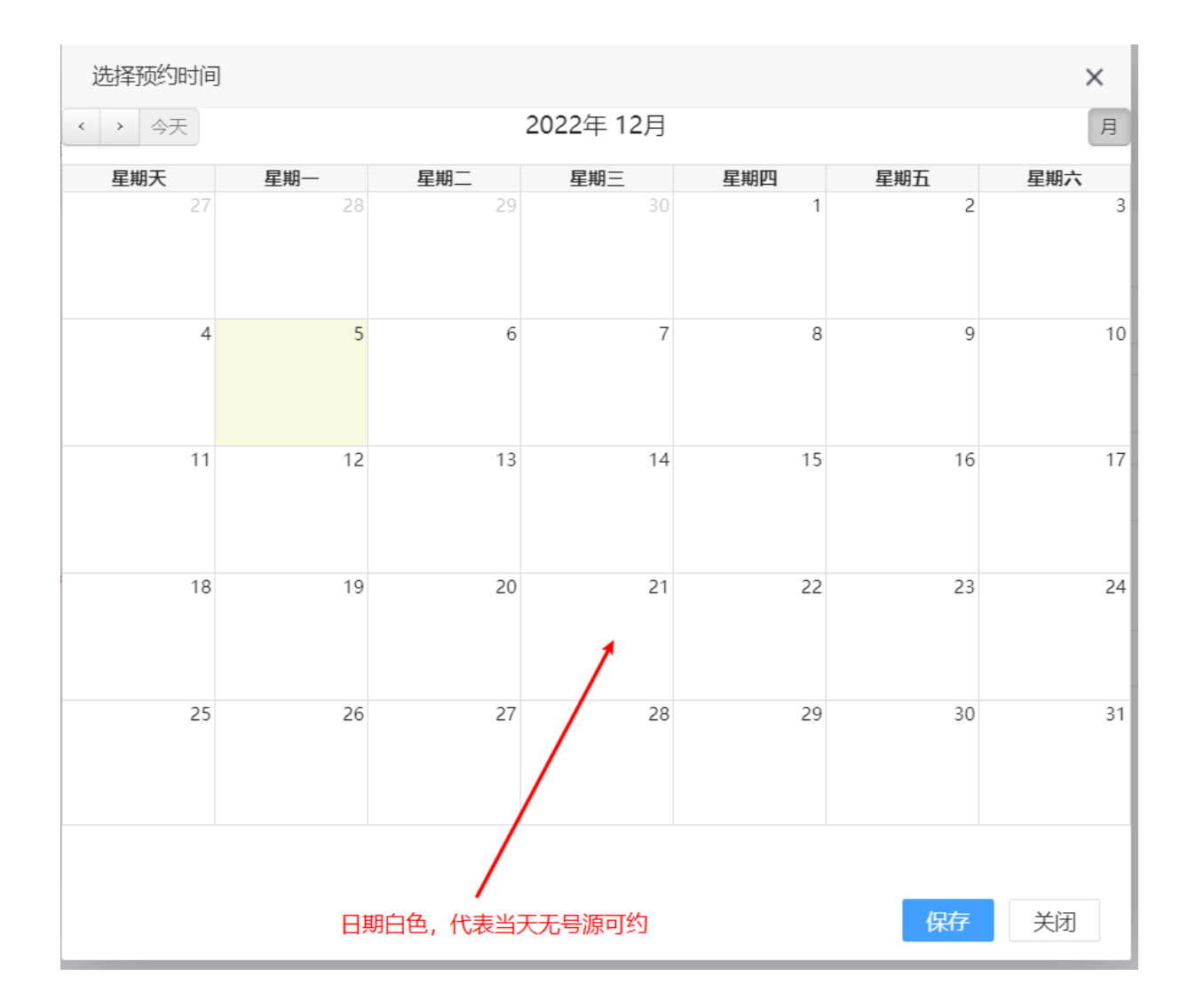

企业备案:0571-85237509 预审相关:0571-87076331 日期显示绿色,表示当天可预约,并显示剩余量

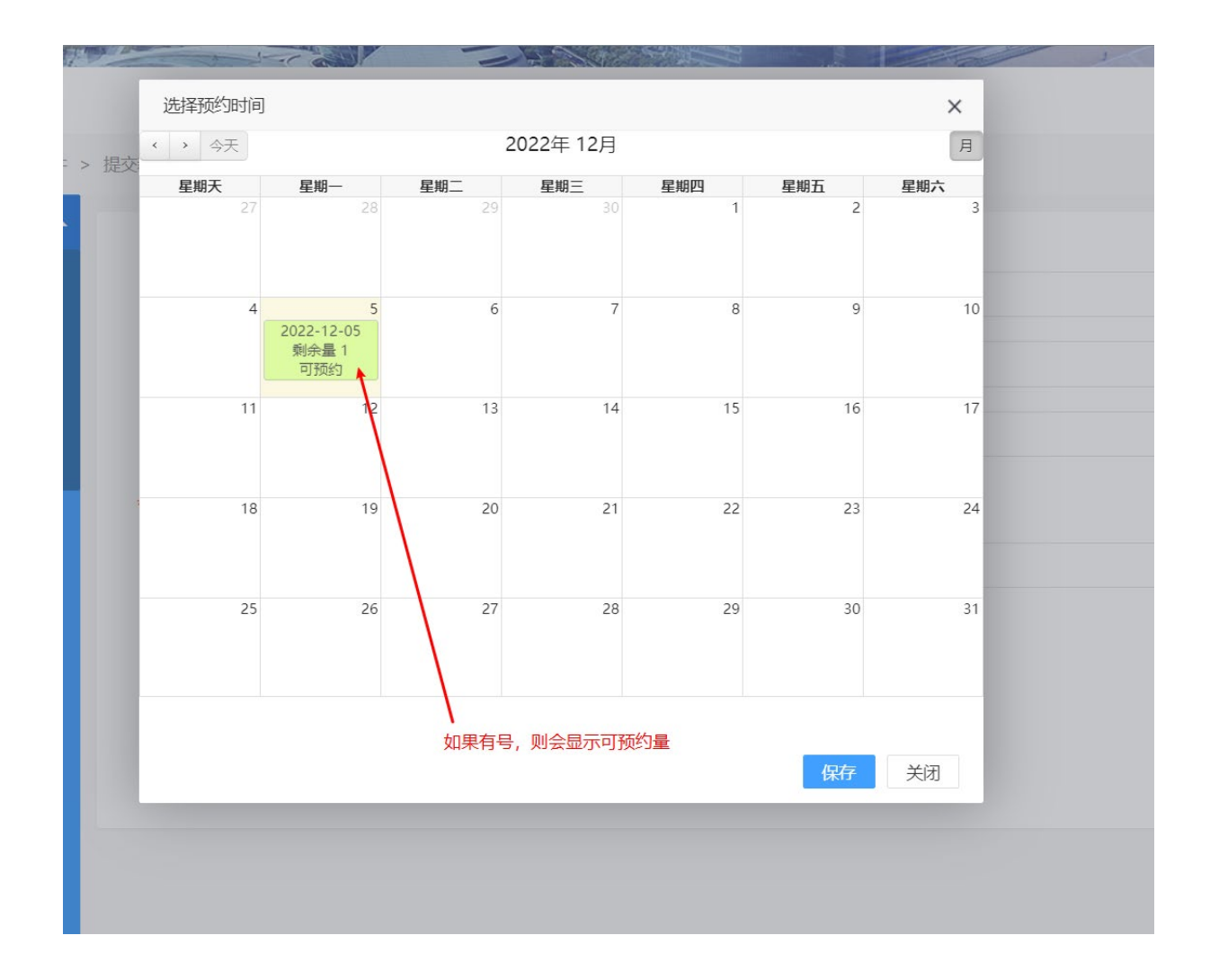

3、至案件预约提交日时,登录系统提交案件(重要:到期不提交案件,配额作

#### 废!!)

| 当前位置: > 预约案件                        |          |                   |                 |      |            |    |
|-------------------------------------|----------|-------------------|-----------------|------|------------|----|
| 预审案件 ▲                              |          |                   |                 |      |            |    |
| 预约案件 1                              | > 全部检索   |                   |                 |      |            |    |
| 审查信息                                |          |                   |                 |      | 新春季        | 而约 |
| 退回待提交                               |          |                   |                 |      |            |    |
| 预约待提交                               | 操作       | 案件编号              | 预约提交时间          | 案件名称 | 申请主体       | 专  |
| 待答复                                 | 提交       | ZJHZ-2022-1-00394 | 2022-12-05      | 发发发  | 浙江政务网法人登录测 | 发印 |
| 复核案件<br>通知书<br>已結案件<br>預約历史<br>在海案件 | く 1 > 到道 | 1 页 确定 共1条 10     | 条/页 <b>&gt;</b> |      |            |    |
| 1142年17<br>委托案件<br>委托管理<br>全部案件     |          |                   |                 |      |            |    |

4、请仔细阅读"中国(杭州)知识产权保护中心申请须知(试行)",并上传CPC 客户端导出的文件包、承诺书以及其他文件,再点击下一步

| ·<br>诺 福 文 件                                          | 發用CPC客户端(经典模式)进行申请                                   | 中国(杭州)知识产权保护中心专利申请须知(试行)                                                                                                    |  |
|-------------------------------------------------------|------------------------------------------------------|----------------------------------------------------------------------------------------------------|--|
| 文件名                                                   | IP压缩包下每个又件夹中,都需含有.XM<br>大小                           | 第一義通过中国(杭州)加亞产权保护中心(以下简称杭州保护中心)提交的发明,买用新型或外观设计专利申请,应<br>接受杭州保护中心提供的快速预审服务。<br>第二条 申请人提交灯发明,买用新型或分观设计专利申请,申请人地址及申请领域应符合杭州保护中心的要求。                                                                                                    |  |
| 附件照片、扫描件或数据<br>* <b>济语书:</b><br>3 其他文件<br>记述单一压缩包附件上( | 下载模板<br>印件加盖公章,支持图片、PDF格式文件<br>选择文件<br>传,文件大小为20M以下。 | <ul> <li>第二条 如果申请人看望受受行损用减减、应在很交专利申请前,在专利费减益案系统进行专利费减益案。</li> <li>第四条 下列告诉专利申请,不得通过快速审查通道进行功理;按照专利合作条约(PCT)提出的专利国际中请,进入中国国家的经的PCT国际申请,根据(专利法文演编则)算七条所规定的需要进行保密审查的申请。</li> <li>第五条 有子列情形之一句,相关申请将自动林方通道申请国务,继续进行审查:</li> <li>(一)申请不是道新完圣平规定的;</li> <li>(二)申请人走着所签署的乐活书的;</li> <li>(二)在外规设计专利申请从步审查中审点人针对描一次审查意见通知书作出答复后仍未满足提权条件的;</li> <li>(1)在 这时与利申请规步审查中申请人针对插二次审查意见通知书作出答复后仍未满足提权条件的.</li> <li>第六条 申请人可以主动向专利同审查员提出电话讨论或念题的请求,优选电话讨论形式,电话讨论成会题后,需要申请人重新提交修改文件或者做出书面意见场达的,质定答复期隔不变。</li> </ul> |  |
| 选择文件                                                  |                                                      | ☑ 同意                                                                                                    |  |
|                                                       |                                                      | 世一                                                                                                    |  |

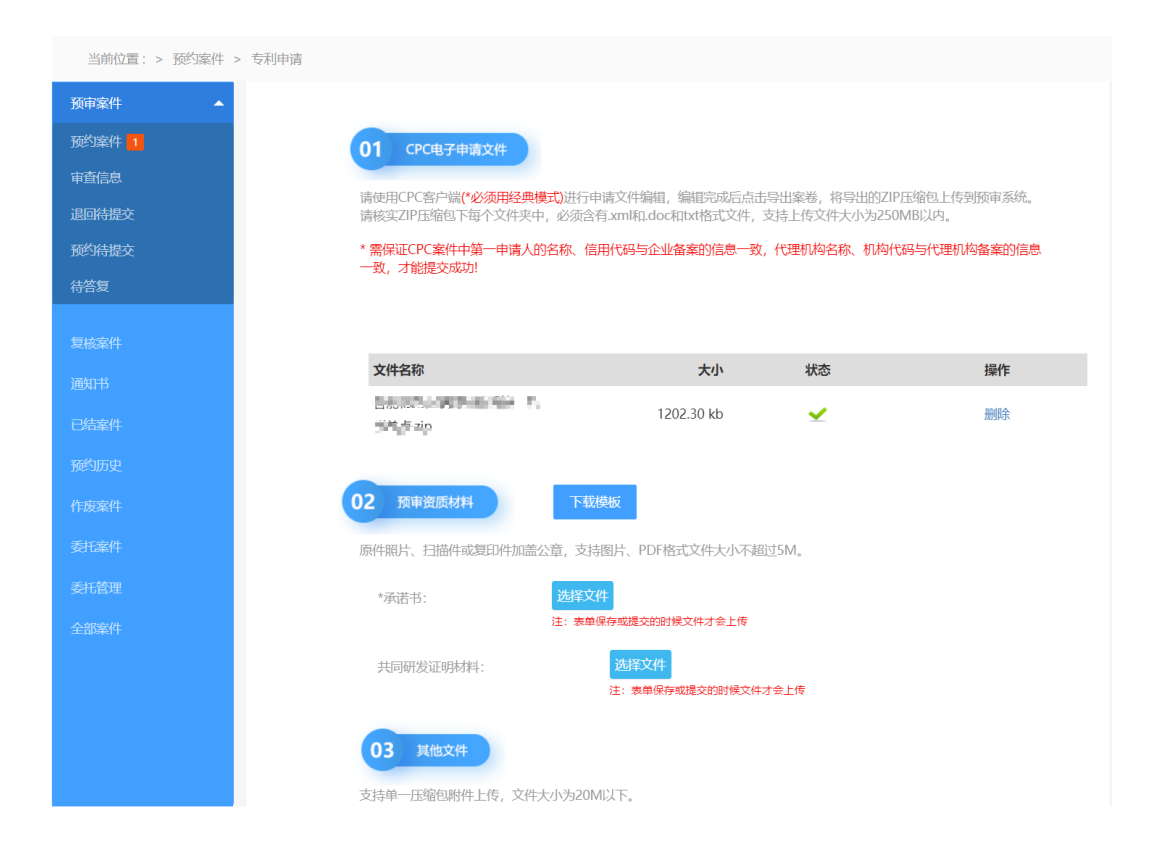

#### 5、填入两项必填项

| 当前位置: > 预约案件        | > 专利申请                        |                                                  |
|---------------------|-------------------------------|--------------------------------------------------|
| 预审案件    ▲           | 案件名称: 1460年1461年1466年1        | 案件编号:                                            |
| 预约案件 <mark>1</mark> |                               |                                                  |
| 审查信息                | 类型: 周史                        | 所属领域 高端装备制造                                      |
| 退回待提交               | 分类号: 📲 🏾                      | * 本案联系 请输入本案联系人                                  |
| 预约待提交               |                               | ٨:                                               |
| 待答复                 | *本案联系电话: 请输入本案联系电话            | 发明(设计人):                                         |
| dere i alconto III. |                               |                                                  |
| 夏核案件                | 居民身份证号码: """""""""""""""""""" | 申请人:                                             |
| 通知书                 |                               |                                                  |
| 已结案件                |                               | 统一社会信用代码: 10.000 100 100 100 100 100 100 100 100 |
| 预约历史                |                               |                                                  |
| 作废案件                | 联系人: 一下                       | 联系人电话: ♥■ ■■♥」■♥●                                |
| 委托案件                | 电子邮箱:                         | 代理机构:                                            |
| 委托管理                | 机构代码:                         | 代理人:                                             |
| 全部案件                |                               |                                                  |
|                     | 执业证号:                         | 代理人电话:                                           |
|                     | 注: 点 "伯                       | 存"后会跳转到预约待提交列表页面,建议点击"提交"按钮直接提交案件。               |
|                     |                               | 上一步保存提交返回列表                                      |
|                     |                               |                                                  |

#### 6、确认信息无误,可直接点击"提交审核",如暂时无法确认,可点击"保

#### 存",之后再进行二次编辑

| 白即位直: > 预约条件 | > 々利甲頃        |                          |                    |                       |
|--------------|---------------|--------------------------|--------------------|-----------------------|
| 预审案件 ▲       | 安休夕初。         | ないんとシーナール つと (ナーニキップ /ナー | 去//                | 71117 2022 1 00204    |
| 预约案件 1       | 柔什古树:         | 智能彻坑彻趺网传感条统              | 条件 <del>加</del> 亏: | ZJHZ-2022-1-00394     |
| 审查信息         | 类型:           | 发明                       | 所属领域:              | 高端装备制造                |
| 退回待提交        | 分类号:          | B23B                     | * 本案联系             | 请输入本案联系人              |
| 预约待提交        |               |                          | 人:                 |                       |
| · 待答复        | * 本案联系电话:     | 请输入本案联系电话                | 发明(设计人):           | 周杰                    |
| 复核案件         |               |                          |                    |                       |
| 通知书          | 居民身份证号码:      | 210502198108031841       | 申请人:               | 浙江政务网法人登录测试账号         |
| 已结案件         |               |                          | 统一社会信用代            | 码: 91330000FRCSZ1459E |
| 预约历史         |               |                          |                    |                       |
| 作废案件         | 联系人:          | 关乐乐                      | 联系人电话:             | 010-82004554          |
| 委托案件         | 电子邮箱:         | 529113386@qq.com         | 代理机构:              | 南京中高专利代理有限公司          |
| 委托管理         | +0+5/077.     | 20770                    | (NTE 1 .           |                       |
| 全部案件         | 1) (1917,119) | 32570                    | 17年人:              |                       |
|              | 执业证号:         |                          | 代理人电话;             | 息确认无误后,可直接提交          |
|              |               | 注: 点 "保存" 后会跳转到预约待提      | 交列表页面, 建议点击        | "提交" 按钮直接提交案件。        |
|              |               | 上一步                      | 保存                 | 提交 返回列表               |
|              |               | 信息暂时                     | ■<br>无法确认,可点保存,等   | <b>车祥后继续填写</b>        |

n

7、如若上一步骤选择"保存",在"预审案件"→"预约待提交"中可查看到保存的案件,点击"编辑"即可再次编辑,确认无误,再点击"提交审核"。

| 预审案件    ▲ |            |               |                  |            |                  |            |
|-----------|------------|---------------|------------------|------------|------------------|------------|
| 预约案件      | > 全部检索     |               |                  |            |                  |            |
|           | 您的案件需      | 需要在今日17点之前提交, | 否则案件会失效。         |            |                  |            |
| 退回待提交     | 操作         | 案件编号          | 创建时间             | 到期时间       | 案件名称             | 申请主体       |
| 预约待提交 1   | 编辑         | 2010/10/2010  | 2022-12-05 16:34 | 2022-12-05 | NUMBER OF STREET | AN AVERAGE |
| 待答复       | 4          |               |                  |            |                  | •          |
|           | < <u>1</u> | 〉 到第 1 页 确定   | 共1条 10条/页 >>     |            |                  |            |
|           |            |               |                  |            |                  |            |
|           |            |               |                  |            |                  |            |
|           |            |               |                  |            |                  |            |

9、收到预审合格通知书后,请及时向国知局提交申请,并在拿到受理通知书当天上传复核文件,"复核案件"→"预审通过"

|                                                                    | 关款 西北市                                                  | · 资本通过时间                                                                              | yyy-MM-dd                                    |                |                     |            | Q推删        |
|--------------------------------------------------------------------|---------------------------------------------------------|---------------------------------------------------------------------------------------|----------------------------------------------|----------------|---------------------|------------|------------|
| 件预审通过数据。                                                           |                                                         |                                                                                       |                                              |                |                     |            |            |
| 号 案件名                                                              | 5栋 类型                                                   | 所置领域                                                                                  | 代理机构                                         | 状态             | 預审通过时间              | 王(18月35(6) | 操作         |
| increasing and                                                     | · 实用新型                                                  | 高诺装备制造                                                                                | A REPORT NOTIFIC                             | 预审通过           | 2022-03-21 10:35:10 | -          | 彩谱 宣告      |
|                                                                    |                                                         |                                                                                       |                                              |                |                     | < 🚺 > 900  | 1 页 靴注 共1余 |
|                                                                    |                                                         |                                                                                       |                                              |                |                     |            |            |
|                                                                    |                                                         |                                                                                       |                                              |                |                     |            |            |
| 111-11-11-11-11-11-11-11-11-11-11-11-11                            |                                                         |                                                                                       |                                              |                |                     |            |            |
| 利中谊信思                                                              |                                                         |                                                                                       |                                              |                |                     |            |            |
| 中注日,                                                               | 清給λ由清早 加CN2014                                          | 530570935.9                                                                           | <b></b>                                      | www.MM.dd      |                     |            |            |
| 中间亏                                                                |                                                         | 555775555.5                                                                           |                                              | yyyy-iviivi-dd |                     |            |            |
| 受理凭证:                                                              | ▲ <u># # # ☆</u> (# 说明:                                 | 1、请完成缴费后,                                                                             | 上传专利电子缴费凭                                    | 正到系统。          |                     |            |            |
|                                                                    |                                                         | 2、凭证文件支持图                                                                             | 片、PDF和zip压缩包                                 | 格式,最大不适        | 超过1M, 文件过大时         | 请压缩后上传。    |            |
|                                                                    |                                                         |                                                                                       |                                              |                |                     |            |            |
| 件名                                                                 | 大小                                                      | 文件状态                                                                                  | 操作                                           |                |                     |            |            |
|                                                                    |                                                         |                                                                                       |                                              |                |                     |            |            |
|                                                                    |                                                         |                                                                                       |                                              |                |                     |            |            |
|                                                                    |                                                         |                                                                                       |                                              |                |                     |            |            |
| <b>冬</b> 期通知士:                                                     | <b>说明</b> :                                             | 凭证通知书仅支持F                                                                             | DF格式,最大不超达                                   | 2M. 文件讨大       | 时请压缩后上传。            |            |            |
| 文理通知节,                                                             | <b>1</b> 选择文件                                           | Journa la Maria                                                                       |                                              |                |                     |            |            |
|                                                                    |                                                         |                                                                                       |                                              |                |                     |            |            |
| 件名                                                                 | 大小                                                      | 文件状态                                                                                  | 操作                                           |                |                     |            |            |
|                                                                    |                                                         |                                                                                       |                                              |                |                     |            |            |
|                                                                    |                                                         |                                                                                       |                                              |                |                     |            |            |
|                                                                    |                                                         |                                                                                       |                                              |                |                     |            |            |
|                                                                    |                                                         |                                                                                       |                                              |                |                     |            |            |
| 供信息                                                                |                                                         |                                                                                       |                                              |                |                     |            |            |
| 件信息                                                                |                                                         |                                                                                       |                                              |                |                     |            |            |
| 件信息<br><sub>案件名称:</sub>                                            | 10-41-30-90x                                            | 查看文件                                                                                  |                                              |                |                     |            |            |
| 件信息<br><sub>案件名称:</sub>                                            | 10440-00000                                             | 查看文件                                                                                  |                                              |                |                     |            |            |
| (件信息、<br><sub>案件名称:</sub><br><sub>案件号:</sub>                       | ATTICTUS                                                | 查看文件<br>类型                                                                            | : 实用新型                                       | 所腸             | <b>顿城: 高端装</b> 裙    | 制造         |            |
| (件信息、<br>                                                          | A 1200 PM 1                                             | 直看文件<br>类型                                                                            | : 实用新型                                       | 所属             | ē领域: 高端装备           | 制)造        |            |
| 件信息<br>案件名称:<br>案件号:<br>明 (设计) 人:                                  |                                                         | 直看文件<br>类型                                                                            | : 实用新型                                       | 所眉             | ē领域: 高端装备           | 制造         |            |
| 件信息<br>案件名称:<br>案件号:<br>明 (设计) 人:                                  |                                                         | 直看文件<br>类型<br>5号码: 10000                                                              | : 实用新型                                       | 所谓             | 言领域: 高端装备           | 制造         |            |
| 件信息<br>案件名称:<br>案件号:<br>明 (设计) 人:<br>申请人:                          | <ul> <li>・・・・・・・・・・・・・・・・・・・・・・・・・・・・・・・・・・・・</li></ul> | 直看文件<br>类型<br>号码: ●●●●●                                                               | · 实用新型                                       | 所谓             | ē领域: 高端装备           | 制造         |            |
| 件信息<br>案件名称:<br>案件号:<br>明 (设计) 人:<br>申请人:                          | <ul> <li>・・・・・・・・・・・・・・・・・・・・・・・・・・・・・・・・・・・・</li></ul> | 直看文件<br>类型<br>号码: ●●●●●<br>-社会信用代码:                                                   | · 实用新型                                       | 所谓             | ē领域: 高端装备           | 制造         |            |
| 件信息<br>案件名称:<br>案件号:<br>明(设计)人:<br>申请人:<br>联系人:                    |                                                         | 查看文件<br>类型<br>号码: ●●●●●<br>-社会信用代码:                                                   | : 实用新型                                       | 所潤             | ē领域: 高端装备           | 制造         |            |
| (代信息<br>案件名称:<br>案件号:<br>明(设计)人:<br>申请人:<br>联系人:                   |                                                         | 查看文件<br>类型<br>:号码: ●●●●●<br>-社会信用代码:<br>::                                            | : 实用新型                                       | 所潤             | ē领域: 高端装备           | 制造         |            |
| (件信息<br>案件名称:<br>案件号:<br>明(设计)人:<br>申请人:<br>联系人:<br>代理机构:          |                                                         | 直看文件<br>类型<br>号码: ●●●●●<br>-社会信用代码:<br>::                                             | : 实用新型                                       | 所谓             | ī 前端装备              | 制造         |            |
| 第件信息<br>案件名称:<br>案件号:<br>明(设计)人:<br>申请人:<br>联系人:<br>代理机构:          |                                                         | 直看文件<br>类型<br>号码: ●●●●●<br>-社会信用代码:<br>::                                             | : 实用新型                                       | 所谓             | ≝领域: 高端装备<br>机构代码:  | 制造         |            |
| 第件信息<br>案件名称:<br>案件号:<br>明(设计)人:<br>申请人:<br>联系人:<br>代理机构:<br>代理机构: |                                                         | 查看文件<br>类型<br>号码: ●●●●●●<br>●社会信用代码:<br>::<br>·································       | : 实用新型                                       | 所置             | ■领域: 高端装备<br>机构代码:  | 制造         |            |
| 第件信息<br>案件名称:<br>案件号:<br>明(设计)人:<br>申请人:<br>联系人:<br>代理机构:<br>代理人:  |                                                         | <b>查看文件</b><br>类型<br>号码: ●●●●●<br>●社会信用代码:<br>::<br>■■■ ●●● ■●●<br>征号: ■■■●■          | : 实用新型                                       | 所居             | ■领域: 高端装备<br>机构代码:  | 制造         |            |
| 第件信息<br>案件名称:<br>案件号:<br>明(设计)人:<br>申请人:<br>联系人:<br>代理机构:<br>代理人:  |                                                         | <b>查看文件</b><br>类型<br>号码: ●●●●●<br>●社会信用代码:<br>::<br>································· | : 实用新型<br>・ (10-0000<br>・ (10-0000)<br>电子邮箱: | 所履             | 翻城: 高端装备<br>机构代码:   | 制造         |            |

## 代理机构关联 操作说明

1、登录账号之后,选择"专利申请"

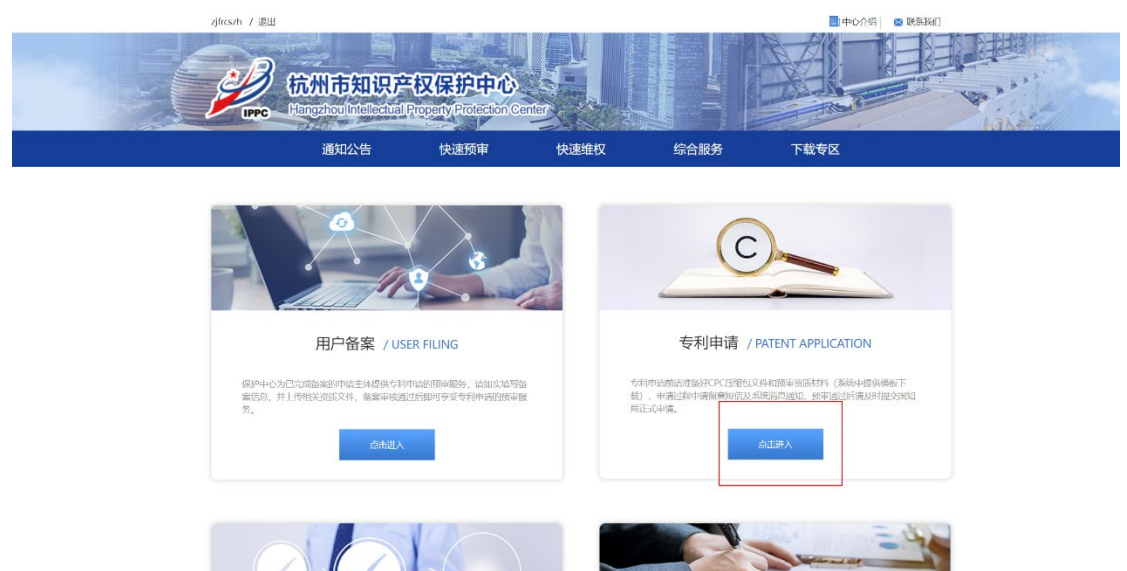

2、左侧边栏,选择"委托管理"

| zjfrcszh / 退出              |                                                    | 📑 中心介绍 🛛 🛛 联系我们 |  |
|----------------------------|----------------------------------------------------|-----------------|--|
| 校州市知道<br>Hangzhoulinteller | <b>只产权保护中心</b><br>ctual Property Protection Center |                 |  |
|                            |                                                    |                 |  |
| 当前位置: > 预约案件               |                                                    |                 |  |
| wardinate (e)              |                                                    |                 |  |

| 当前位置: > 预约案 | 件        |                     |                  |                   |      |      |
|-------------|----------|---------------------|------------------|-------------------|------|------|
| 预审案件        | <b>^</b> |                     |                  |                   |      |      |
| 预约案件        | > 全部检索   |                     |                  |                   |      |      |
|             |          |                     |                  |                   |      | 新建预约 |
|             | 10.11-   | and the first state | methoda a si tam | where the descent |      |      |
|             | 操作       | 案件编号                | 预约提交时间           | 案件省称              | 申请主体 | 中    |
| 待答复         |          |                     | 无数               | 居                 |      |      |
|             | 4        |                     |                  | _                 | _    | •    |
|             |          |                     |                  |                   |      |      |
|             |          |                     |                  |                   |      |      |
|             |          |                     |                  |                   |      |      |
|             |          |                     |                  |                   |      |      |
|             |          |                     |                  |                   |      |      |
| 委托管理        |          |                     |                  |                   |      |      |
|             |          |                     |                  |                   |      |      |
|             |          |                     |                  |                   |      |      |
|             |          |                     |                  |                   |      |      |

3、在"代理机构"中找到需要的代理机构名称,点击右侧"收藏"。

| 当前位置: > 委托管理 |                                                             |
|--------------|-------------------------------------------------------------|
| 预审案件 🔺       |                                                             |
|              | > 全部检索                                                      |
|              |                                                             |
|              | 代理机构: 北京智帆金科知识产权代理事务所借通 🔺 面向业务: 🗹 预审系统 🗹 复审系统 🗹 无效系统 🗹 评价报告 |
|              |                                                             |
|              | 北京云科知识产权代理事务所(特殊普通合伙)                                       |
|              | 操作 徐州拉沃智佳知识产权代理有限公司 机构状态 面向业务                               |
|              | 取消效量 對 北京智帆金科知识产权代理事务所信通合伙 已备案 预审系统                         |
|              |                                                             |
|              | < 广州科沃园专利代理有限公司 →                                           |
|              | 〈 1 〉 嘉兴倍创专利代理事务所(普通合伙)                                     |
|              | 北京凯特来知识产权代理有限公司                                             |
|              |                                                             |
| at in them   |                                                             |
| 安九日建         |                                                             |
|              |                                                             |
|              |                                                             |
|              |                                                             |

4、收藏后,点击"委托",在弹框中选择"确认",即委托成功。

| 代理机   | 构: 苏州京的  | 印识产权代理事务 | 新(普通合)   | ▼ 面向山 | 务: 🔽 | 预审系统 | 充 🔽 复审系 | 统 🔽 无效系 | 统 🔽   | 评价报告    |
|-------|----------|----------|----------|-------|------|------|---------|---------|-------|---------|
|       |          |          |          |       |      |      |         |         |       |         |
| 操作    |          | 代理机构名称   |          | 机构代码  |      |      | 机构状态    | 面向业务    |       |         |
| 取消收藏  | 委托       | 苏州京昀知识产  | 权代理事     | 32570 |      |      | 已备案     | 预审系统,复审 | 系统,无效 | 系统,评价报告 |
| < 1   | 〉 到第   1 | 页确定共     | 1条 10条/页 | ~     |      |      |         |         |       |         |
|       |          |          |          |       |      |      |         |         |       |         |
|       |          |          |          |       |      |      |         |         |       |         |
|       |          |          |          |       |      |      |         |         |       |         |
|       |          |          |          |       |      |      |         |         |       |         |
|       |          |          |          |       |      |      |         |         |       |         |
| 空权作(  | 言息       |          |          | ×     |      | 预审   | 系       |         |       |         |
| f     | 尔确定要委    | 託此代理     | 机构吗?     |       |      |      |         |         |       |         |
| 胆机构   |          | 确        | È        | 取消    |      |      |         |         |       |         |
| 山京的知识 | 已产权代理    | 車        | 32570    |       |      |      |         |         |       |         |

# 企业、代理机构 信息变更操作说明

#### 1、点击账号名称

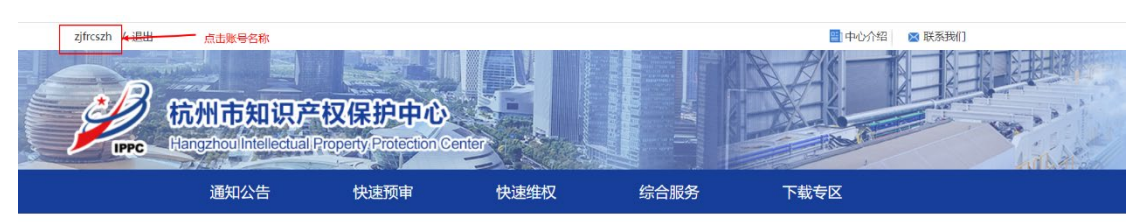

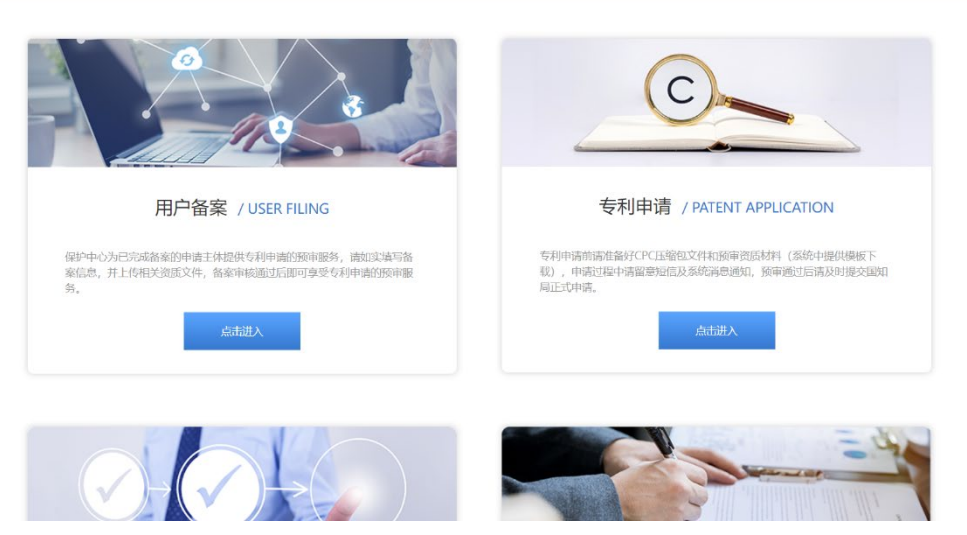

2、选择"备案变更",点击"添加"

IPPC Hangzhou Intellectual Property Protection Center

| hike |
|------|
|      |
|      |
| 2    |
|      |
| 添加   |
|      |
|      |
|      |
|      |
|      |
|      |
|      |
|      |
|      |
|      |
|      |
|      |

#### 3、更改需变更的信息,确认无误后点击"下一步" 用户**备案**

| 申请主体                               | 基本信息                |     |                                 |                           |   |
|------------------------------------|---------------------|-----|---------------------------------|---------------------------|---|
| *用户名:                              |                     |     |                                 |                           |   |
| *申请单位:                             | 请与营业执照中企业名称一致       |     | *法定代表人:                         | <b>杉</b><br>请与营业执照中法人名称一致 |   |
| *统一社会信用代<br>码:                     | 请输入统一社会信用代码         |     | * 注册成分时间:                       |                           |   |
| * 企业住所(严格按<br>照营业执照住所填<br>写):      | Carlotte Statutes 4 | **  |                                 |                           |   |
| *注册资金(严格按<br>照营业执照填写):             | 40.00               | 万元  | *邮政编码:                          | 310000                    |   |
| *单位性质:                             | 国有企业                | ~   | *企业所在区属:                        | 拱墅区                       | ~ |
| *社保参保人数:                           | 24                  |     | *主要技术领域:                        | 船舶工程                      | ~ |
| * 备案联系人(填写<br>企业相关业务负责<br>人):      | 请填写备案联系人            |     | <b>* 邮箱:</b><br>ゴ               | 青输入邮箱                     |   |
| * 手机:                              | 请输入正确的手机            |     | *中小企业:                          | ○ 是 (●) 否                 |   |
| * 高新技术企业:                          | 省级                  | Ŧ   | *专精特新企业:                        | 无                         | ~ |
| * 企业研究院(工业<br>设计中心):               | 国家级                 | ~   | *承担国家级、省级<br>重大科研项目或科技<br>进步获奖: | 国家级                       | ~ |
| * 知识产权优势、示<br>范认定 (选填获得最<br>高级别) : | 杭州市知识产权试点企业         | Ŧ   |                                 |                           |   |
| *市属重点拟上市企<br>(金融监管局公示)             | 业 () 是 () 否         | * 4 | 利获奖情况: 中国专利到                    | 奖 👻                       |   |

#### 申请备案单位申明:

- \* 🗹 申请材料均真实、合法。如有不实之处,愿负相应的法律责任,并承担由此产生的一切后果
- \* 🗹 保证遵守相关知识产权法律法规, 维护自己合法权益同时尊重他人的知识产权, 不侵犯他人相关知识产权。

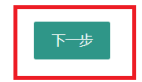

4、上传修改过的企业营业执照和申请表(加盖公章),点击"提交",等待审核。

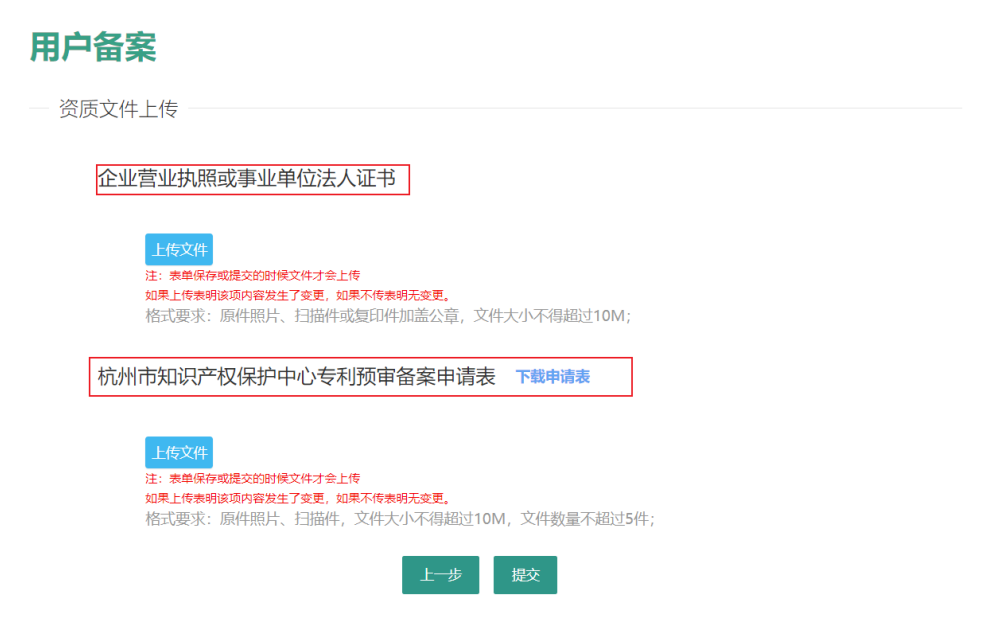